## Ministério da Saúde Secretaria de Vigilância em Saúde Programa Nacional de DST/Aids

## ORIENTAÇÕES PARA O REVISOR (Revisão de Metas do PAM)

AGOSTO 2005

O processo de revisão dos PAM é realizado por duas Instâncias: PN/DST/Aids e Estados. Ao PN/DST/Aids cabe a responsabilidade pela revisão dos PAM Estaduais e ao Estado pela revisão dos PAM Municipais.

O módulo revisor só está disponível para o PAM 2006 e o revisor somente terá acesso, por essa opção, aos PAM que já estão validados. Entendendo por validado o pam que já foi finalizado pelo Coordenador de DST/Aids, digitado e salvo no SisIncentivo e assim, liberado para revisão.

Acesse o link abaixo no menu do SisIncentivo:

| Acesso à População em Geral                                                            |
|----------------------------------------------------------------------------------------|
| Consulta aos Planos de Ações e Metas-PAM, Repasse de Recursos e Monitoramento          |
| Acesso aos Gestores Estaduais e Municipais de DST/Aids                                 |
| ▶ Solicitação de senha de acesso para digitação do Plano de Ações e Metas-PAM          |
| Digitação do Plano de Ações e Metas-PAM                                                |
| ▶ Sistema de Monitoramento                                                             |
| Acesso restrito às Coordenações Estaduais de DST/Aids para validação dos PAM Municipai |
| Acesso Restrito                                                                        |
| Acesso restrito aos usuários do Programa Nacional de DST/Aids                          |

Para ter acesso a esse módulo (usuário e senha), solicitamos que os Coordenadores Estaduais de DST/Aids, envie e-mail para <u>incentivo@aids.gov.br</u>, informando o estado e o nome completo das pessoas que vão revisar as metas dos PAM municipais no estado. Pode ter mais de um revisor por estado.

Digite o nome do usuário e a senha fornecidos pela ASPLAN e clique no botão "Avançar".

|       | Acesso apenas para usuários da Coordenação Estadual                                                                                                    |
|-------|----------------------------------------------------------------------------------------------------|
| MACes | so restrito às Coordenações Estaduais de DST/Aids para validação dos PAM Municipais                                                                                                    |
|       | Acesso restrito para Validação dos PAM"s Municipais, pelo Estado.                                                                                                    |
|       | Este espaço é destinado às Coordenações Estaduais que possuem autorização dos<br>gestores municipais da sua UF, para alteração/fechamento dos Planos de Ações e<br>Metas - PAM.         |
|       | A <mark>senha de acesso</mark> é disponibilizada pelo Programa Nacional, após receber e-mail de<br>solicitação da Coordenação Estadual com as devidas autorizações dos seus municípios. |
|       | Digite no Nome do usuário e a senha e clique no botão AVANÇAR.                                                                                                    |
|       | Caso tenha alguma dúvida, entre em contato com a Coordenação Nacional: 0800-<br>612439 opção 3, (61) 448-8158 ou envie e-mail para <mark>incentivo@aids.gov.b</mark> r                  |
|       | Usuário                                                                                                    |
|       | Senha                                                                                                    |
|       | <b>∢∢</b> ■ ►►<br>Voltar Limpar Avançar                                                                                                    |
|       |                                                                                                    |

Na tela abaixo, selecione a opção PAM.

| Ministério da Saúde                                          | 💽 📑 🔊                          |
|--------------------------------------------------------------|--------------------------------|
| Política de Financiamento das Ações em HIV/Aids e outras DST | Usuário: mrevisor              |
|                                                              | Consulta Relatórios Senha Sair |
| M PAM                                                        |                                |
| Senha                                                        |                                |
| W Sair                                                       |                                |

Na tela abaixo, selecione o ano do PAM a ser revisado e a opção "Acesso para Revisão do PAM".

| 🙀 Ministério da Saúde  |                                        | *                        |                   |
|------------------------|----------------------------------------|--------------------------|-------------------|
| Política de Financiame | nto das Ações em HIV/Aids e outras DST | Usuário: anacris         |                   |
| > Informe o Ano        | Administração Consulta                 | Pam's Monitoramento Rela | tórios Senha Sair |
|                        | Ano                                    |                          |                   |

| C Acesso p | ara Manutenção do PAM |  |
|------------|-----------------------|--|
| Acesso p   | ara Revisão do PAM    |  |
|            | <b>&gt;&gt;</b>       |  |

Na tela abaixo selecione a UF e o município cujo PAM será revisado.

|   | Filtro por UF |  |
|---|---------------|--|
| 2 | SP 💌          |  |

| EANI AL   | existi |
|-----------|--------|
| Embu - SP |        |
|           |        |
| Ayan      | çar    |

Após a seleção do município, aparecerá, para consulta, todo o PAM do município selecionado.

| Minis                                                                     | stério da Saúde                                                                                                    | Destaques do gove        | erno 🗾                                                        | <b>: 25</b> |
|---------------------------------------------------------------------------|----------------------------------------------------------------------------------------------------|--------------------------|---------------------------------------------------------------|-------------|
| A                                                                         | Programa Nacional de I                                                                                                    | dil e Aids               | Usuário: anacris<br>Ano: 2005 Trocar A<br>Município: Embu - S | Ano<br>SP   |
| - Con                                                                     | 🙎 Plano de Açõ                                                                                                    | es e Metas - 2           | 2005                                                          |             |
|                                                                           | PAM Fechado p                                                                                                    | oelo Gestor para Revisão |                                                               |             |
| ✓ Identifica<br>Perfil e ta<br>DST<br>Elaboraç<br>Recursos<br>⊞ Relatório | ação do Gestor Público<br>endências da epidemia de HIV/AIDS e out<br>são do Plano de Ações e Metas<br>s Financeiros Globais<br>o Gerencial Consolidado do PAM |                          |                                                               |             |
| 🖌 Encerran                                                                | nento da revisão do PAM                                                                                                    |                          |                                                               |             |

O revisor tem a opção de revisar meta a meta dentro do item de "Elaboração do Plano de Ações e Metas" mas, para facilitar, foi criado o link "Encerramento da Revisão do PAM" onde serão listadas todas as metas do PAM, que ainda não foram revisadas.

| 🔯 Ministério da Saúde                                                     |                                                                      | Destaques do governo                                                                      | o 🗾                                                              |                               |
|---------------------------------------------------------------------------|----------------------------------------------------------------------|-------------------------------------------------------------------------------------------|------------------------------------------------------------------|-------------------------------|
| 🎪 Program                                                                 | a Nacional de Dé                                                     | st e Alds                                                                                 | Usuário: anacris<br>Ano: 2005 Trocar Ano<br>Município: Embu - SP | 2                             |
|                                                                           | A Plano de Ações<br>PAM Fechado pelo                                 | Gestor para Revisão                                                                       | 005                                                              |                               |
| Identificação do Gestor Público<br>Perfil e tendências da enidemia        | Somente após a revisão des<br>01.002.001 - Campanhas de prevenção re | A(s) meta(s) relacionada(s) ab<br>sa(s) Meta(s) será possivél da<br>alizadas em 2005/2006 | paixo não foi(ram) rev<br>r sequência no proced                  | visada(s).<br>dimento de Enco |
| DST<br>Elaboração do Plano de Ações e<br>Recursos Financeiros Globais     | 01.002.002 - 30% dos profissionais de ed<br>05/2006                  | ucação das escolas municipais e                                                           | estaduais do município o                                         | apacitados e sup              |
| 🗉 🛛 Relatório Gerencial Consolidado 🎽                                     | 01.020.001 - formula lactea infantil garant                          | ida a todas as crianças expostas.                                                         | durante 2005/2006                                                |                               |
| 🖸 Impressão relatório Geral do PA 🦊<br>🗸 Encerramento da revisão do PA DS | 02.007.001 - 20% das equipes de saúde d<br>T durante 2005/2006       | as UBS e CASF capacitadas e su                                                            | pervisionadas para reali:                                        | zação de aconsel              |
| 🖸 Sair 🔰                                                                  | 02.010.001 - abastecimento assegurado d                              | o SAE de insumos de enfermagem                                                            | a e laboratório                                                  |                               |
|                                                                           | 02.010.002 - equipe médica de assistênci:                            | a do SAE ampliada em 2005                                                                 |                                                                  |                               |
|                                                                           | 02.010.003 - supervisão continuada para a                            | a equipe do programa DST/AIDS                                                             |                                                                  |                               |
| ×                                                                         | 02.018.001 - abastecimento das farmácias                             | s do SAE e das UBS e CASF mant                                                            | ido até abril/2006                                               |                               |
| ×                                                                         | 02,019,001 - farmácia do SAE abastecida                              | regularmente com medicamentos                                                             | para IO até abril/2006                                           |                               |
| ×                                                                         | 03.016.001 - infra-estrutura do programa r                           | nunicipal DST/AIDS mantida e foi                                                          | rtalecida durante 2005/:                                         | 2006                          |
| X                                                                         | 03.016.002 - Acesso à informação atualiza                            | ada garantido a 100% dos profiss                                                          | ionais até abril/2006                                            |                               |
| No                                                                        | ta: Para executar a revisão da Meta, bas                             | sta pressionar a Meta desejad                                                             | al                                                               |                               |

Ao clicar sobre uma das metas, o sistema mostrará toda sua definição permitindo que o revisor preencha somente os campos destinados para revisão que fica no final da meta, onde: **Identificação:** é o nome do Órgão que está revisando o PAM, **Usuário:** é o nome do usuário que fará/fez a revisão da meta **Data:** é a data que a meta será/foi revisada, **Recomendações:** texto livre sobre a revisão da meta cujo preenchimento será obrigatório caso o parecer da meta não seja adequada e **Parecer do Revisor:** Identifica se a meta está dentro do conceito SMART ou não.

| Instrumento para o Registro das Metas no PAM                                                   |
|------------------------------------------------------------------------------------------------|
| Descrição Campanhas de prevenção realizadas em 2005/2006                                       |
| Filtrar Diretrizes existentes por palavras chave:                                              |
| Selecionar Diretriz;<br>09 - Aumento da cobertura das ações de prevenção na população em geral |
|                                                                                                |
| Especificações da Meta                                                                         |
| O que? realizar campanhas de prevenção                                                         |
| Quanto? 2 Unidade campanhas                                                                    |
| Aplicável? Sim Valor de Ano: Fonte:                                                            |
| Quem? (Especificar a população que será beneficiada com o alcance desta meta)                  |
| população em geral<br>Onde?                                                                    |
| Quando? Período:                                                                               |
| Mês/Ano Inicial: Junho 💉 / 2005 Mês/Ano Final: Abril 💽 / 2006                                  |
| Fonte: Para verificação do alcance da meta:                                                    |
| fotos/notas fiscais/ gravações em video                                                        |
| Tipo de Meta                                                                                   |
| Selecione Tipo da Meta: Produto 💌                                                              |
| Informação sobre revisão da Meta                                                               |
| Identificação: Programa Nacional Usuário: anacris Data: 15/06/05                               |
| Recomendações:                                                                                 |
| Parecer do Revisor:                                                                            |
| Salvar revisão da meta                                                                         |

Após o término da revisão de todas as metas deve-se clicar no item "Encerramento da Revisão do PAM" para finalizar a revisão enviando um e-mail para o município avisando que a revisão foi finalizada.

Caso haja alguma meta com parecer diferente de "Adequada", o número de referência dessa meta aparecerá no corpo da mensagem e o PAM será aberto para que o gestor faça as alterações necessárias.

| gem: PAM o | de: GESTOR - UF                   |  |
|------------|-----------------------------------|--|
| 01.004     | ł.001 – Necessita revisão de meta |  |
|            |                                   |  |
|            |                                   |  |
|            |                                   |  |
|            |                                   |  |
|            |                                   |  |
|            |                                   |  |